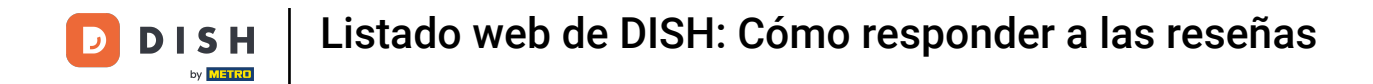

Una vez que haya iniciado sesión en su cuenta de DISH Weblisting, haga clic en "Reseñas".

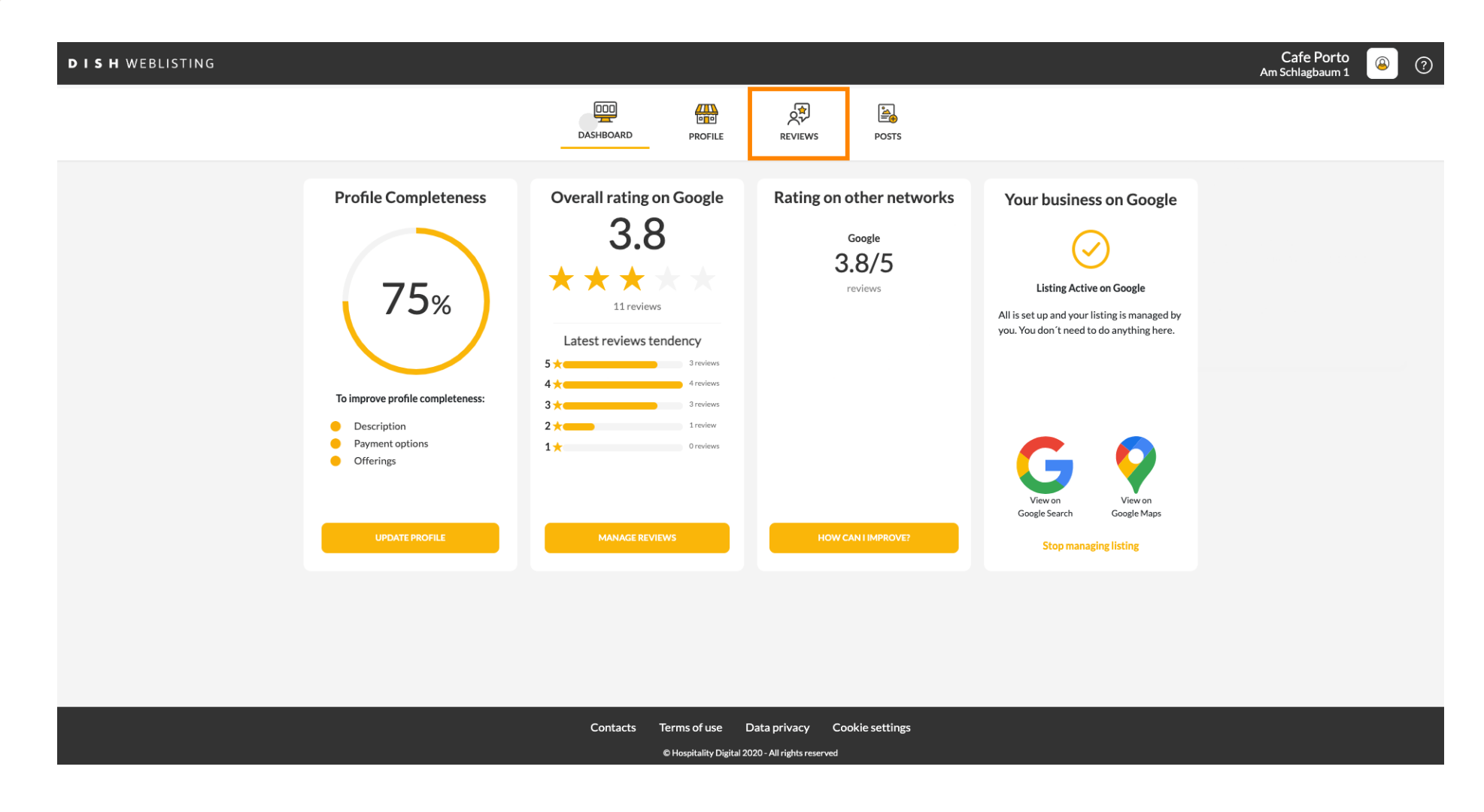

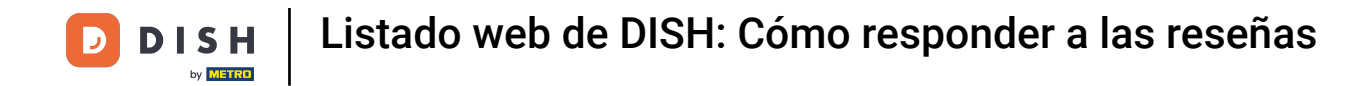

## Haga clic en el campo para comprobar el estado de sus reseñas.

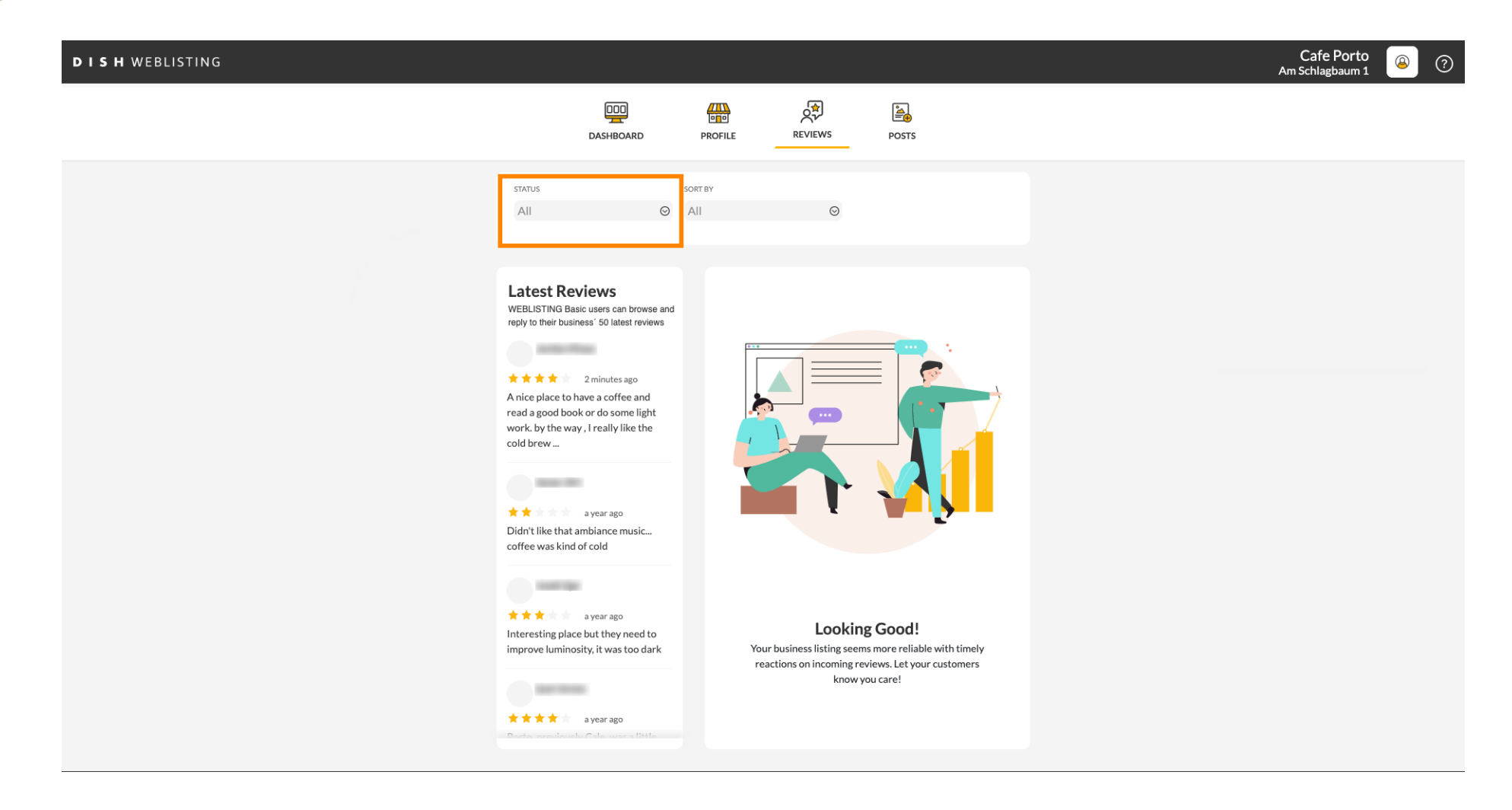

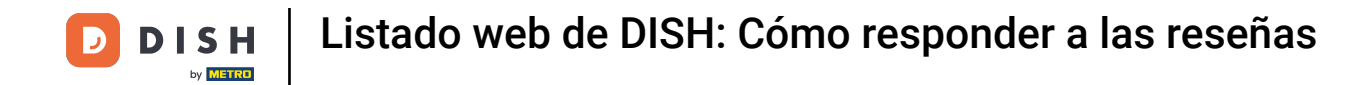

#### Puedes seleccionar entre todas las reseñas respondidas y no respondidas.

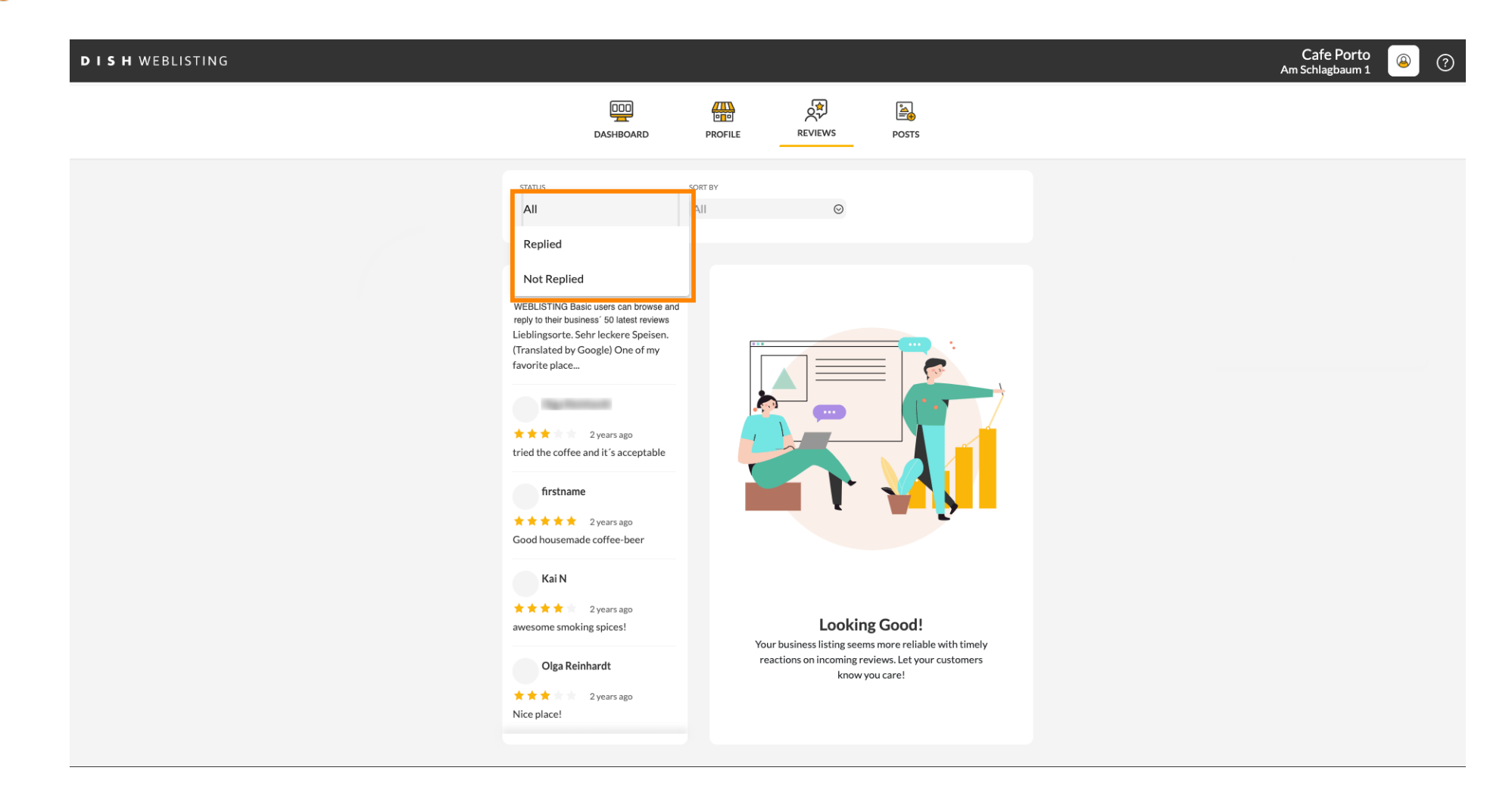

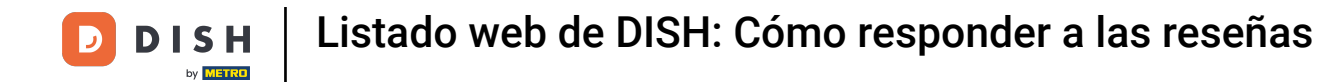

## También es posible ordenar tus reseñas.

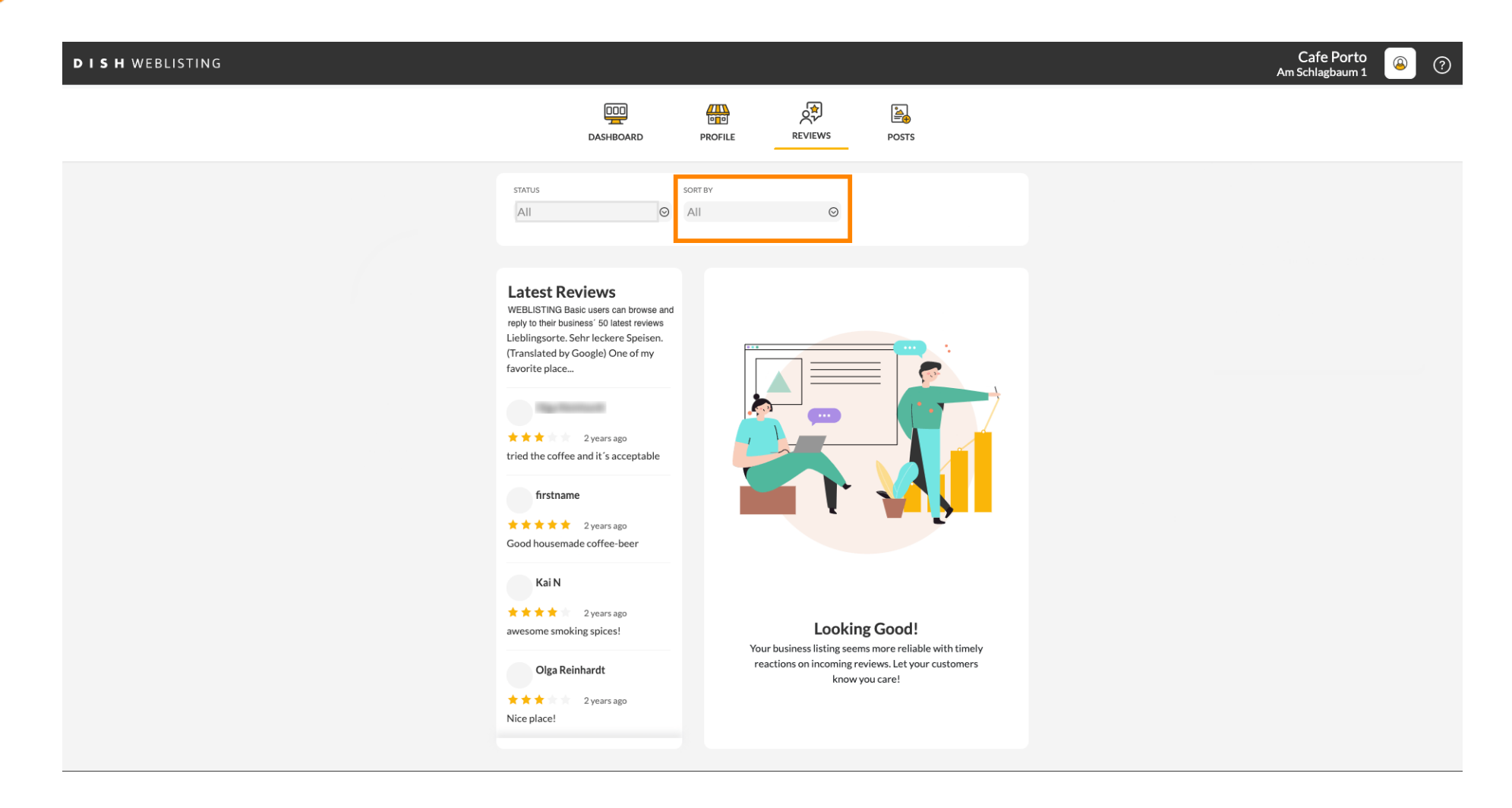

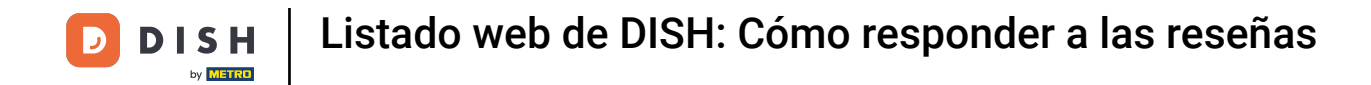

## Aquí puedes seleccionar cómo deben ordenarse las reseñas.

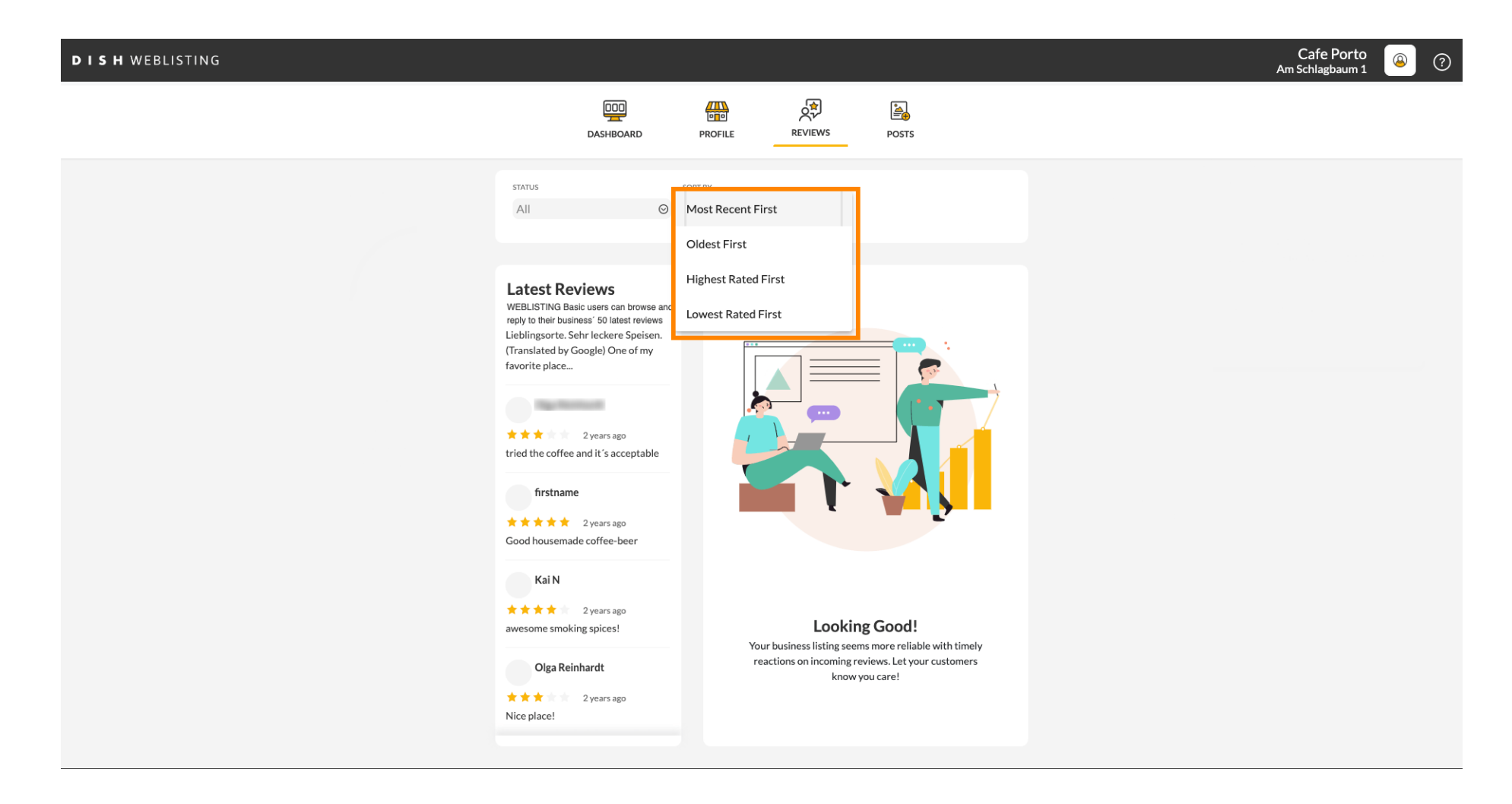

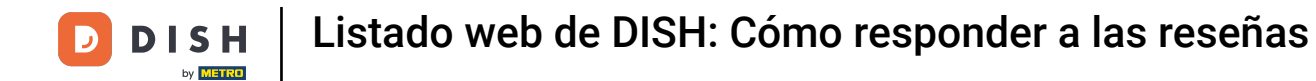

### Aquí podrás ver todas tus reseñas.

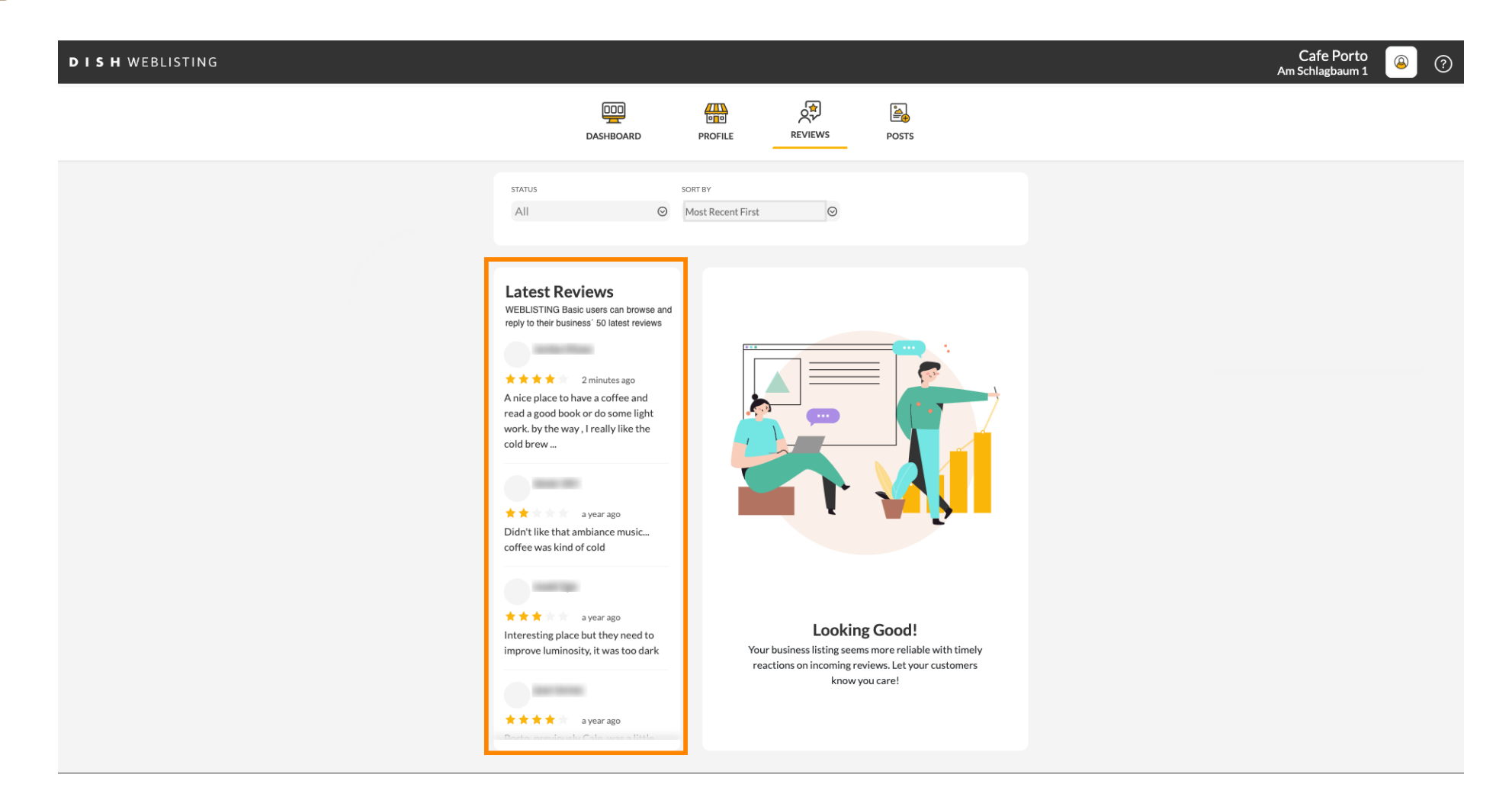

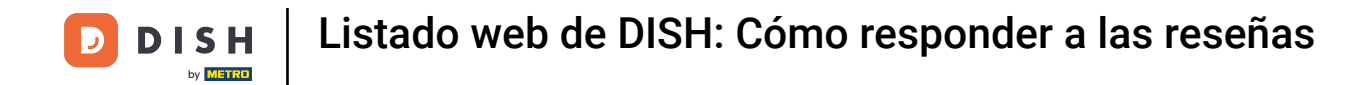

## Haga clic en la reseña a la que desea responder.

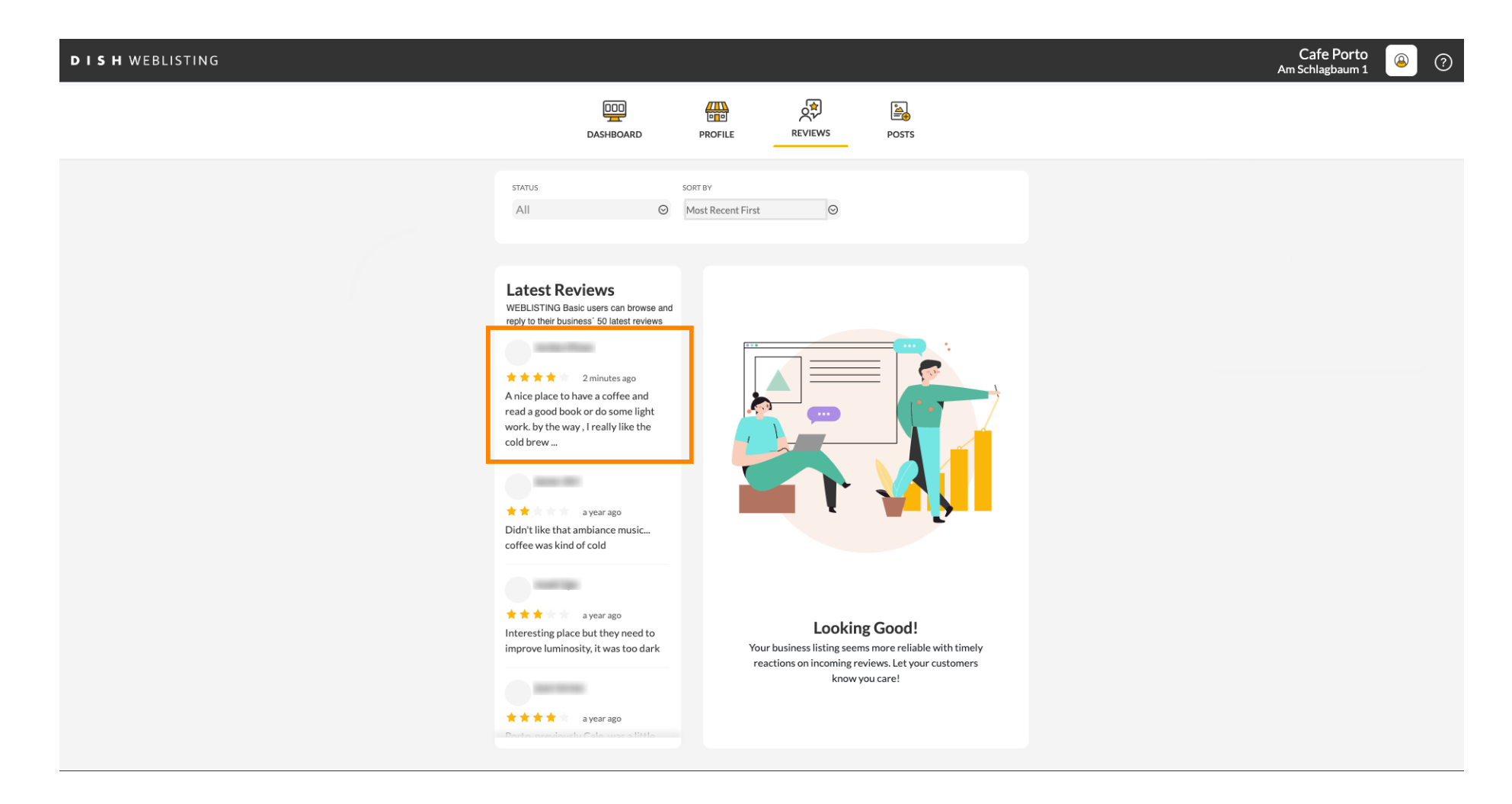

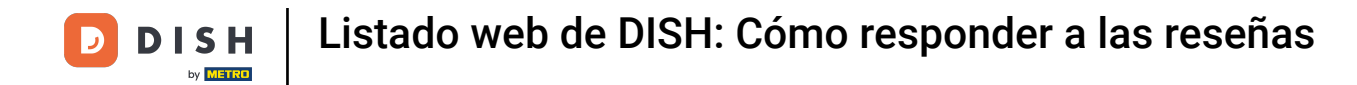

### Aparecerá una ventana con los detalles de la revisión.

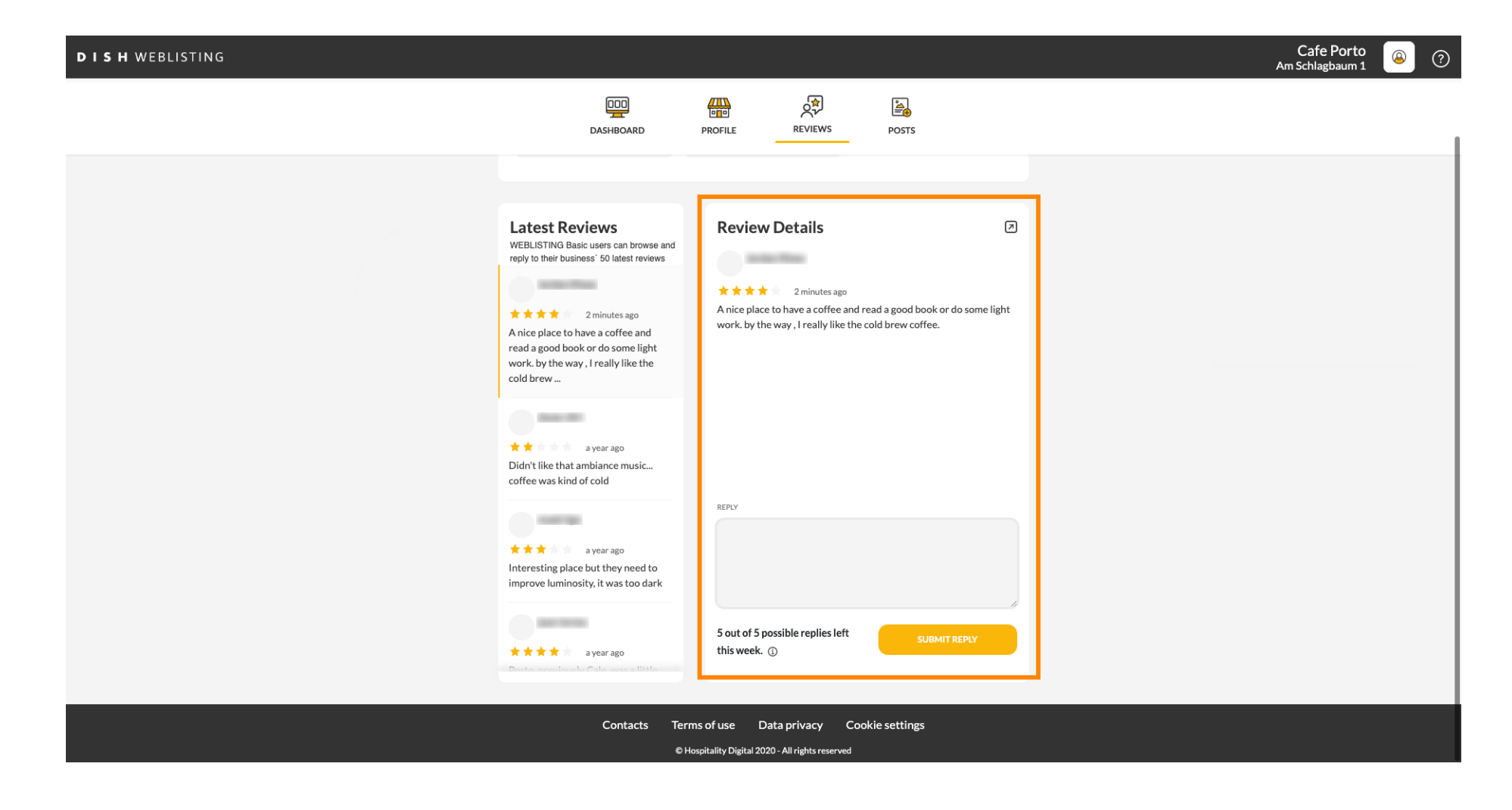

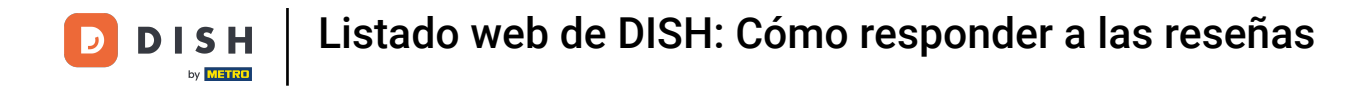

# • Haga clic en el campo de texto para escribir su respuesta.

| D I S H WEBLISTING |                                                                                                    |                                                                                                    |              | Cafe Porto<br>Am Schlagbaum 1 | ? |
|--------------------|----------------------------------------------------------------------------------------------------|----------------------------------------------------------------------------------------------------|--------------|-------------------------------|---|
|                    | DDD                                                                                                    | PROFILE REVIEWS POSTS                                                                                                    |              |                               |   |
|                    | Latest Reviews         WEBLISTING Basic users can browse and reply to their business' 50 latest reviews         Mice place to have a coffee and read a good book or do some light work. by the way, I really like the cold brew         Mice place to have a coffee and read a good book or do some light work. by the way, I really like the cold brew         Mice place to have a coffee and read a good book or do some light work. by the way, I really like the cold brew         Mice place to have a coffee and read a good book or do some light work. by the way, I really like the cold brew         Mice place to have a coffee and read a good book or do some light work. by the way, I really like the cold brew         Mice place to have a coffee and read a good book or do some light work. by the way, I really like the cold brew         Mice place to have a coffee and read a good book or do some light work. by the way, I really like the cold brew         Mice place to have a coffee and read a good book or do some light work. by the way, I really like the cold brew         Mice place to have a coffee and read a good book or do some light work.         Mice place to have a coffee and read book or do some light work.         Mice place to have a coffee and read book or do some light work.         Mice place to have a coffee and read book or do some light work.         Mice place to have a coffee and read book or do some light work.         Mice place to have a coffee and read book or do some light work.         Mice place to have a coffee and read book or do so | Review Details<br>2 minutes ago<br>A nice place to have a coffee and read a good book or de work. by the way , I really like the cold brew coffee. | o some light |                               |   |
|                    | a year age<br>Interesting place but they need to<br>improve luminosity, it was too dark<br>a year age<br>b other was the to other was struct                                                                                                    | S out of 5 possible replies left SUBMIT R                                                                                                    | REDIA.       |                               |   |
|                    | Contacts Terr<br>ତମ                                                                                                    | ms of use Data privacy Cookie settings<br>Asspitality Digital 2020 - All rights reserved                                                           |              |                               |   |

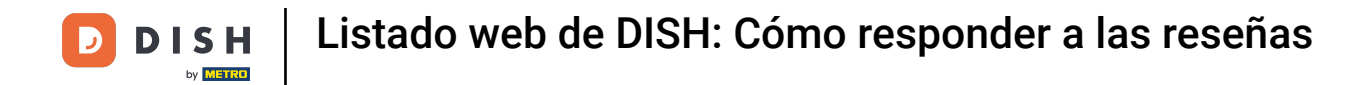

# • Haga clic en ENVIAR RESPUESTA para publicar su respuesta.

| <b>D I S H</b> WEBLISTING |                                                                                                    |                                                                                 |                                              | A | Cafe Porto<br>m Schlagbaum 1 | ۞ 🍳 |
|---------------------------|----------------------------------------------------------------------------------------------------|---------------------------------------------------------------------------------|----------------------------------------------|---|------------------------------|-----|
|                           | DDD                                                                                                    | PROFILE REVIEWS                                                                 | POSTS                                        |   |                              |     |
|                           | Linearite<br>Latest Reviews<br>WEBLISTING Basic users can browse and<br>reply to their business' 50 latest reviews<br>a minutes ago<br>A nice place to have a coffee and<br>read agood book or do some light<br>work, by the way, I really like the<br>cold brew<br>a year ago<br>Didn't like that ambiance music<br>coffee was kind of cold<br>a year ago<br>Lintresting place but they need to<br>improve luminosity, it was too dark | Review Details                                                                  | a good book or do some light<br>brew coffee. |   |                              |     |
|                           | ★★★★ a year ago<br>Pootes suscification Collections of the feature<br>Pootes suscification Collection Collection                                                                                                    | 5 out of 5 possible replies left this week. ③                                   | SUBMITREPLY                                  |   |                              |     |
|                           | Contacts Teri<br>ен                                                                                                    | ms of use Data privacy Cookie<br>Hospitality Digital 2020 - All rights reserved | settings                                     |   |                              |     |

Eso es todo, tu respuesta será visible en la página de reseñas de Google.

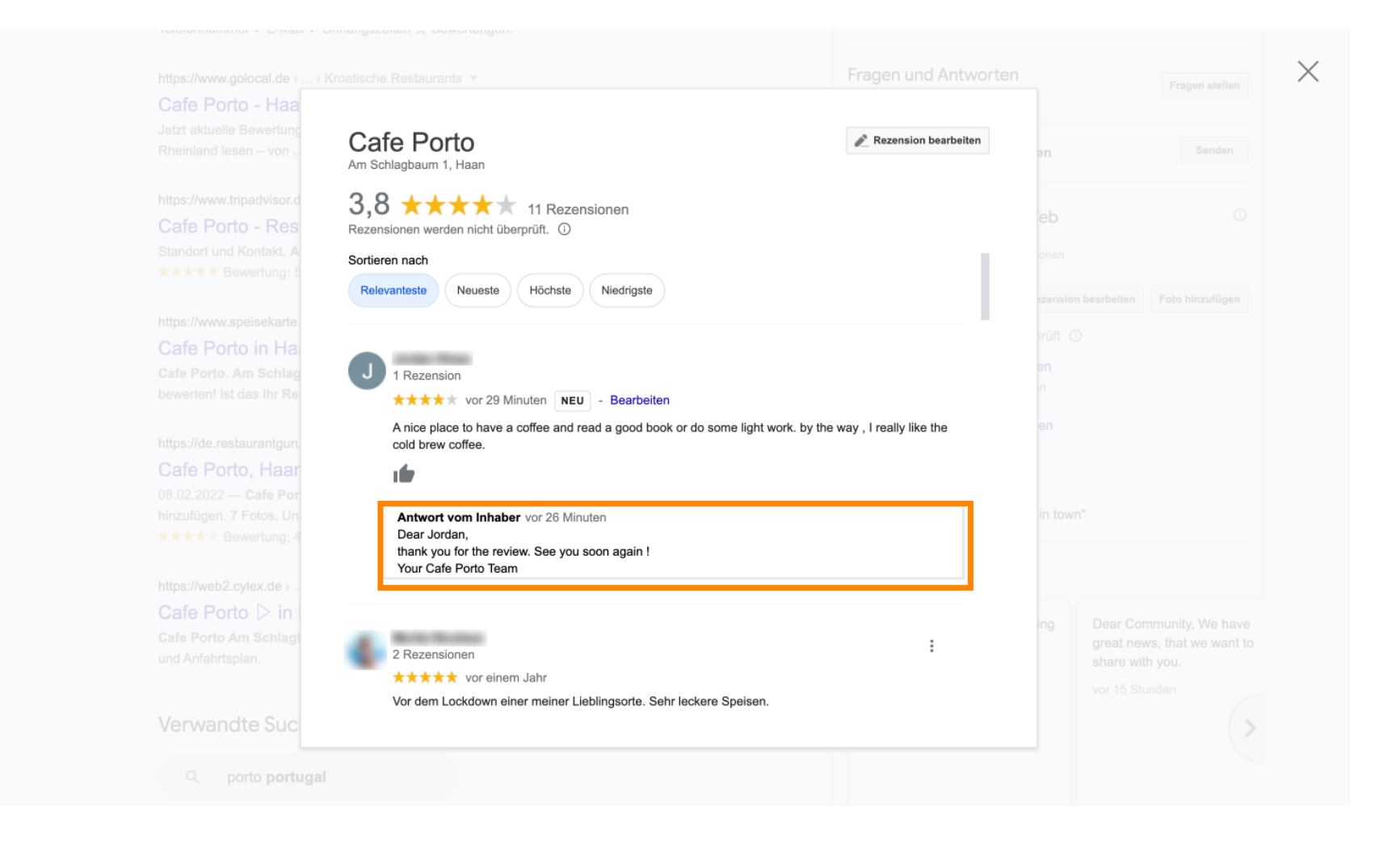

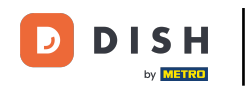

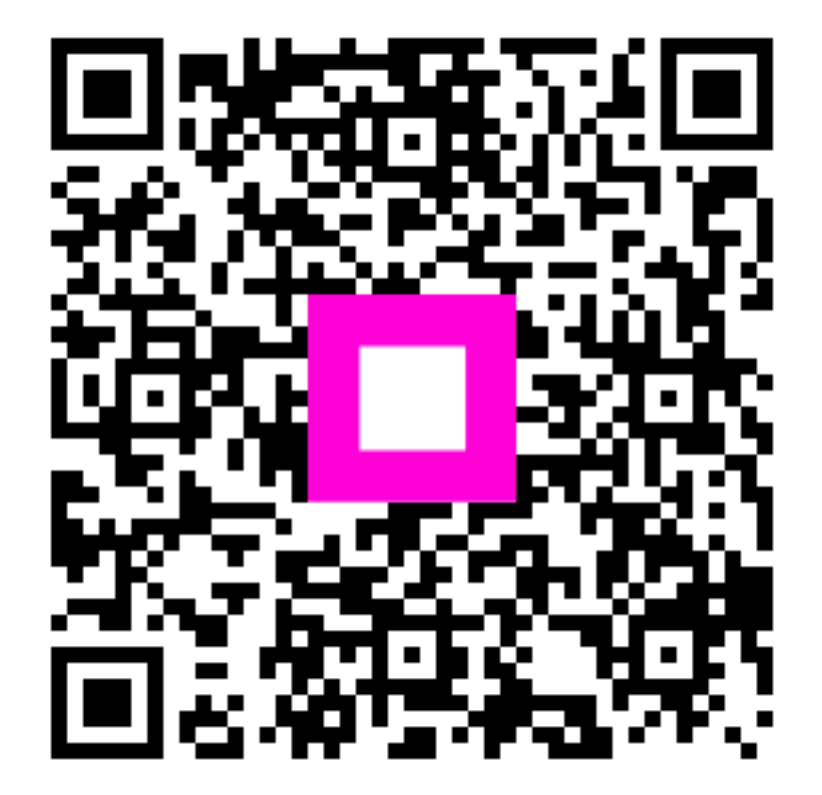

Escanee para ir al reproductor interactivo